# ىلع 2019 Windows Server يلع VMQ نيوكت مادختساب UCSC مداخ

## تايوتحملا

## ەمدقملا

ل Windows Server 2019 ل VMQ ءاطخأ فاشكتساو لكشي نأ فيك ةقيثو اذه فصي C sery ىلع C sery ل VIC 1400.

ةيساسألا تابلطتملا

تابلطتملا

دنتسملا اذهل ةصاخ تابلطتم دجوت ال.

ةمدختسملا تانوكملا

ةيلاتلا ةيداملا تانوكملاو جماربلا تارادصإ ىلإ دنتسملا اذه يف ةدراولا تامولعملا دنتست

- UCS C220M6
- VIC 1467
- CIMC 4.2(2a)
- Windows Server 2019 ليغشتلا ماظن
- NENIC 5.11.14.1 ليغشت جمانرب •

ةصاخ ةيلمعم ةئيب يف ةدوجوملا ةزهجألاا نم دنتسملا اذه يف ةدراولا تامولعملا ءاشنإ مت. تناك اذإ .(يضارتفا) حوسمم نيوكتب دنتسملا اذه يف ةمدختسُملا ةزهجألاا عيمج تأدب رمأ يأل لمتحملا ريثأتلل كمەف نم دكأتف ،ليغشتلا ديق كتكبش.

#### نيوكتلا

CIMC

ةقاطب < ةكبش ىلإ لاقتنالاب أدبا ،Cisco نم (CIMC) ةلماكتملا ةرادإلا يف مكحتلا ةدحو نم لوحم MLOM (1) مى القام الما قەجاو ققاطب ددح مث (2) (vNIC) قكبش قەجاو تاقاطب < (1) MLOM لوحم (vNIC) المنيوكت ديرت يتلا

|                   |   | 😫 💼 Cisco Integrated Manage              | ment Controller    |               |               |                         |     |            |
|-------------------|---|------------------------------------------|--------------------|---------------|---------------|-------------------------|-----|------------|
|                   | ~ | A / / Adapter Card MLOM / vNICs          | *                  |               |               |                         |     |            |
| Chassis           | , | General External Ethernet Interfaces 2vN | vHBAs              |               |               |                         |     |            |
| Compute           |   | * vNICs                                  | ✓ vNIC Properties  |               |               |                         |     |            |
| Networking        |   | 3 eth0<br>eth1                           | ▼ General          |               |               |                         |     |            |
| Adapter Card MLOM |   | eth2                                     | Name:              |               |               | Rate Limit:             | OFF |            |
|                   |   | eth3                                     | CDN:               | VIC-MLOM-eth0 |               |                         | 0   | 0          |
| Storage           | • |                                          | MTU:               | 1500          | (1500 - 9000) | Channel Number:         |     | (1 - 1000) |
| Autoria           |   |                                          | Uplink Port:       | 0 🔻           |               | PCI Link:               | 0   | (0 - 1)    |
| Admin             |   |                                          | MAC Address:       | O Auto        |               | Enable NVGRE:           |     |            |
|                   |   |                                          |                    | •             |               | Enable VXLAN:           |     |            |
|                   |   |                                          | Class of Service:  | 0             | (0-6)         | Geneve Offload:         |     |            |
|                   |   |                                          | Trust Host CoS:    |               |               | Advanced Pilter:        |     |            |
|                   |   |                                          | PCI Order:         | 0             | (0 - 5)       | Eashie BYE Bost         |     |            |
|                   |   |                                          | Default VLAN:      | None          |               | Enable VMQ:             | V   |            |
|                   |   |                                          |                    | 0             | 0             | Enable Multi Queue:     |     |            |
|                   |   |                                          | 10.44.44           | Trust -       |               | No. of Sub vNICs:       | 64  | (1 - 64)   |
|                   |   |                                          | VEAN Mode:         | Trunk •       |               | Enable aRFS:            |     |            |
|                   |   |                                          |                    |               |               | Enable Uplink Failover: |     |            |
|                   |   | 1 Y                                      |                    |               |               | Failback Timeout:       |     | (0 - 600)  |
|                   |   |                                          | Ethernet Interrupt |               |               |                         |     |            |

ةيضارتفالا (NICs) ةكبشلا ةمجاو تاقاطب عقوم ديدحتل CIMC مادختسإ

#### (4) قودنص تعضو VMQ نكمي لا تنمض ،انه نإ ام

| eral External Ethernet Interfaces | vNICs vHBAs                                         |           |               |               |                         |     |            |
|-----------------------------------|-----------------------------------------------------|-----------|---------------|---------------|-------------------------|-----|------------|
| vNICs<br>eth0<br>eth1             | <ul><li>vNIC Properties</li><li>✓ General</li></ul> |           |               |               |                         |     |            |
| eth2                              |                                                     | Name:     |               |               | Rate Limit:             | OFF |            |
| eth3                              |                                                     | CDN:      | VIC-MLOM-eth0 |               |                         | 0   | 0          |
|                                   |                                                     | MTU:      | 1500          | (1500 - 9000) | Channel Number:         |     | (1 - 1000) |
|                                   | Upl                                                 | ink Port: | 0 👻           |               | PCI Link:               | 0   | (0 - 1)    |
|                                   | MAC                                                 | Address:  | O Auto        |               | Enable NVGRE:           |     |            |
|                                   |                                                     | (         | •             |               | Enable VXLAN:           |     |            |
|                                   | Class of                                            | Service:  | 0             | (0-6)         | Geneve Offload:         |     |            |
|                                   | Trust H                                             | ost CoS:  |               | (0-0)         | Advanced Filter:        |     |            |
|                                   | PC                                                  | CI Order: | 0             | (0 - 5)       | Port Profile:           | N/A | v          |
|                                   | Defau                                               | ILVLAN:   | None          |               | Enable VMQ:             |     |            |
|                                   |                                                     | (         |               | 0             | Enable Multi Queue:     |     |            |
|                                   | 10.4                                                | N Model   | Tauak 💌       |               | No. of Sub vNICs:       | 64  | (1 - 64)   |
|                                   | 0                                                   | in mode.  | 1016 *        |               | Enable aRFS:            |     |            |
|                                   | 8                                                   |           |               |               | Enable Uplink Failover: |     |            |
|                                   | Ų                                                   |           |               |               | Failback Timeout:       |     | (0 - 600)  |

vNIC لا نم VMQ تنكم

تانوكم 4 نم راظتنالاا ةمئاق لكيه نوكتي .راظتنالاا ةمئاق ةينب فيرعت وه يلاتلا قمئاق) تنرثيالا لابقتسإ راظتنا ةمئاق ،تنرثيا ةعطاقم :CIMC روظنم نم ةيسيئر راظتنا قمئاق ،(Rx راظتنا قمئاق) تنرثيالا لاسرا راظتنا قمئاق ،(Rx راظتنا نمو .راظتنالا ةمئاق تاينب باسح ددحي يذلاو VIC المل قلسلسل يمسرلا ريرقتلا وه اذه تاباسحلا هذه ءارجإ ةيفيكل لضفأ مهف ىلع لوصحلل اذه لالخ نم ةءارقلا نسحتسملا.

<u>تنرثيا قينب يف Cisco UCS VIC 1400 Series تاسرامم لضفأل يمسرلاا ريرقتلاا</u>

يه ريياعملا هذه مهأ نإف ،كلذ عمو:

- vPort ذفنم وأ ةيعرف (NIC) ةكبش ةمجاو ةقاطب = Tx راظتنا ةمئاق •
- (Tx راظتنا ةمئاق) \* Rx = 8 راظتنا ةمئاق •
- CQ = Tx + Rx
- راظتنا مئاق) ل ىصقألاا ىلع وأ Rx راظتنا ةمئاق) ل ىصقألاا دحلاا = ةعطاقملا

تاباسحلا لالخ نم اهليغشت لبق اهنأشب رارق ذاختإ بجيو اهباسح متي مل قدحاو قميق كانه. يتلاه تيعرفلا vPorts وأ vNIC وه اذه يتلاو قيضارتفا قزهجأ 4 مادختسإ متي ،ربتخملا اذه لجأ نم .يعرفلا vPorts وأ vNIC وه اذه

Tx ● = 4 راظتنا ةمئاق

- € Rx = 8 \* (4) = 32 راظتنا ةمئاق
- CQ = 4 + 32 = 36
- ( 8 نم ربكأ اەنأل 32) 8 = 4 +2x2 لقألا ىلع وأ 32) ىصقألا دحلا = ةعطاقملا ●

ىلع لفسأل ريرمتلاب مق ،تاباسحلا نم راظتنالا ةمئاق تاملعم ىلع لوصحلا درجمب (1) تنرثيالا ةعطاقم فلم يف ةعطاقملا ةميق لخدأو (NIC) ةكبشلا ةمجاو ةقاطب ةحفص، (2) تنرثيالا لابقتسإ راظتنا ةمئاق لقح يف (RX) عيرسلا لاسرالا راظتنا ةمئاق ةميقو، (3) تنرثيالا لابقات (4) لامكإلا راظتنا ةمئاقو، (3) تنرثيالا لاسرا راظتنا ةمئاقو

| / Adapter Card MLC       | DM / vNICs *                            |         |             |                  |                | Refresh Host P | ower Launch | vKVM Ping CIMC Reboot Locator LED |
|--------------------------|-----------------------------------------|---------|-------------|------------------|----------------|----------------|-------------|-----------------------------------|
| eral External Ethernet I | interfaces vNICs vHBAs                  |         |             |                  |                |                |             |                                   |
| All/a                    | 0-4-0-0-0-0-0-0-0-0-0-0-0-0-0-0-0-0-0-0 |         |             |                  | Easthie URIO   | 0              |             |                                   |
| atto                     | Densuit VLAN:                           | • None  |             | Fnable           | Multi Oueue:   |                |             |                                   |
| ath1                     |                                         | 0       | 0           | No. o            | of Sub vNICs:  | 64             |             | (1-64)                            |
| ath2                     | VLAN Mode:                              | Trunk 🔻 |             |                  | Enable aRFS:   |                |             |                                   |
| eth3                     |                                         |         |             | Enable Up        | link Failover: |                |             |                                   |
|                          |                                         |         |             | Failb            | ack Timeout:   |                |             | (0 - 600)                         |
|                          | <ul> <li>Ethernet Interrupt</li> </ul>  |         |             |                  |                |                |             |                                   |
|                          | Interrupt Count:                        | 32      | (1 - 1024)  | Coalescing Time: | 125            |                | (0-65535us) |                                   |
|                          | Interrupt Mode:                         | MStx 🔻  |             | Coalescing Type: | MN             | •              |             |                                   |
|                          | Ethernet Receive Queue                  |         |             |                  |                |                |             |                                   |
|                          | 2 Count:                                | 32      | (1 - 256)   |                  |                |                |             |                                   |
|                          | Ring Size:                              | 512     | (64 - 4096) |                  |                |                |             |                                   |
| 0                        | Ethernet Transmit Queue                 |         |             |                  |                |                |             |                                   |
|                          | 3 Count:                                | 4       | (1 - 256)   |                  |                |                |             |                                   |
|                          | Ring Size:                              | 256     | (64 - 4096) |                  |                |                |             |                                   |
|                          | <ul> <li>Completion Queue</li> </ul>    |         |             |                  |                |                |             |                                   |
|                          | 4 Count:                                | 36      | (1 - 512)   |                  |                |                |             |                                   |
|                          | Ring Size:                              | 1       |             |                  |                |                |             |                                   |
|                          | Multi Queue                             |         |             |                  |                |                |             |                                   |
|                          | <ul> <li>RoCE Properties</li> </ul>     |         |             |                  |                |                |             |                                   |
|                          | TCP Offload                             |         |             |                  |                |                |             |                                   |

ول امك (VMQ) يرهاظلا زاهجلل ةددعتملا راظتنالا ةمئاق نيوكت نم ةيمهأ رثكألا ءزجلا وه اذه يف لمعي نل VMQ نإف ،حيحص ريغ لكشب راظتنالا ةمئاق ةينب باسح مت Windows.

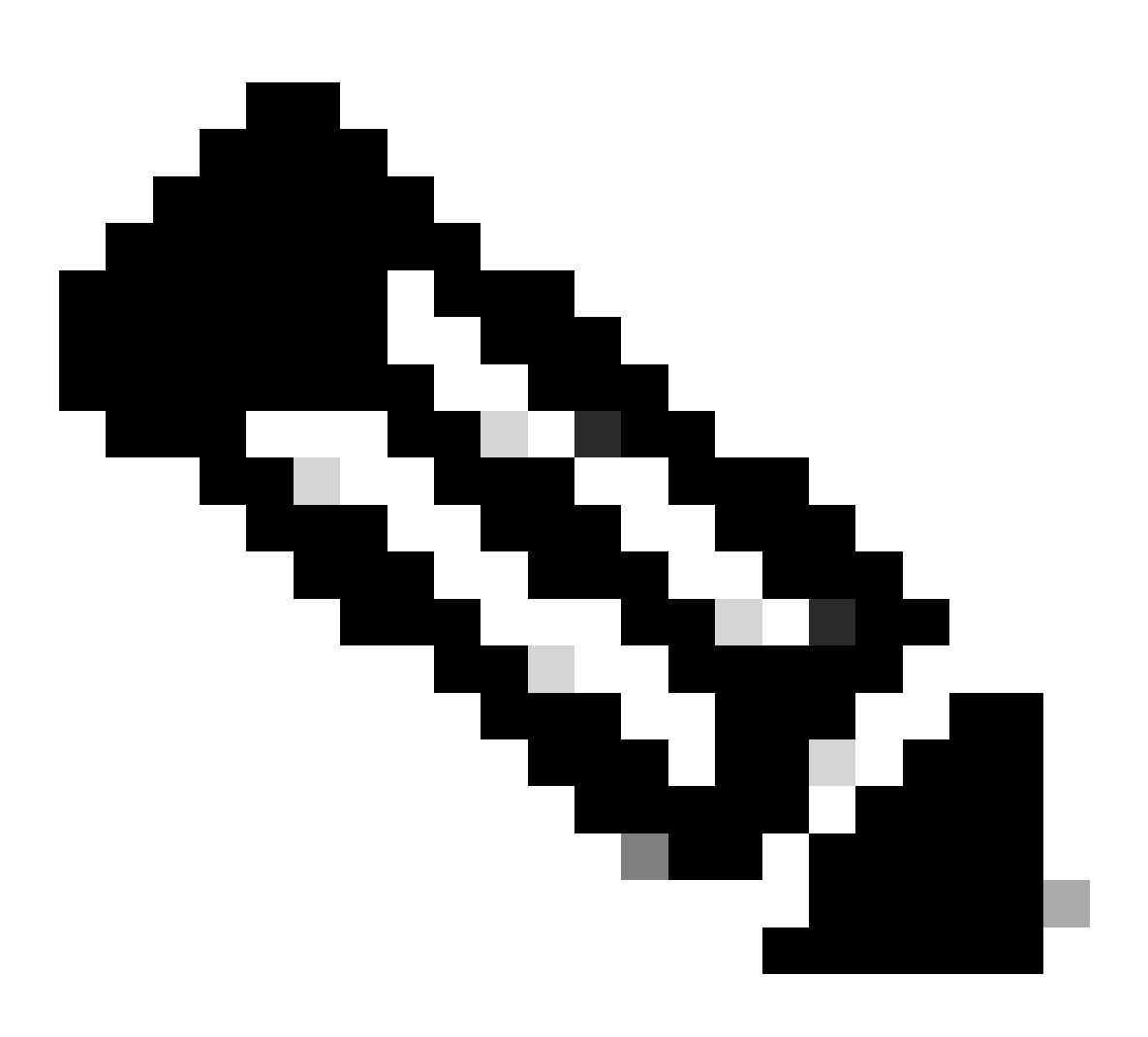

مدختست تنك اذإ :ةظحالم vSwitch يف (NICs) ةكبشلا ةهجاو تاقاطب عم vSwitch مدختست تنك اذإ :ةظحالم يف لثامتم لكشب (NICs) ةكبشلا ةهجاو تاقاطب عيمج نيوكت كيلع بجيف

#### Windows

مداخ نم ققحتلا ىل جاتحت، WiWindows مداخ نم . تققد يغبني تنأ نأ ريغ ،تالاحل مظعم يف ايضارتفا تنكم VMQ

Hyper-V Manager. جمانرب نع ثحباو Windows حاتفم ىلع طغضا ،VMQ نيكمت نامضل

جمانرب يف حبصت نأ درجمب Hyper-V Manager، بناجلا ىلع يلحملا فيضملا قوف رقنا ،Hyper-V Manager جمانرب يف حبصت نأ نم ققحتلا ديرت يذلا (2) يرهاظلا زاهجلا قوف نميألا سواملا رزب رقنا مث ،(1) رسيألا جمانرب نيكمت (3).

| File Action View Help           |                                                                                                    |                           |                                |           |                                       |                                    |                           | - 0                                                                                                    | / ×    |
|---------------------------------|----------------------------------------------------------------------------------------------------|---------------------------|--------------------------------|-----------|---------------------------------------|------------------------------------|---------------------------|----------------------------------------------------------------------------------------------------|--------|
| 🕈 🔶 🙇 🔟 🖬 🔟                     |                                                                                                    |                           |                                |           |                                       |                                    |                           |                                                                                                    |        |
| Hyper-V Manager                 | Virtual Maci                                                                                           | Actions                   |                                |           |                                       |                                    |                           |                                                                                                    |        |
| WIN-RRSSPEHOLD                  | Virtual Mact<br>Name<br>oertos2<br>nes4<br>New Virtu<br>orto<br>ortos2<br>nes4<br>New Virtu<br>Checkpc | Alless                    | State<br>Off<br>Off<br>Running | CPU Usage | Assigned Memory<br>4006 MB<br>4006 MB | Uptime<br>1.15.04.18<br>1.15.04.29 | Status<br>>               | WIN-49KS59FH03D<br>New<br>here<br>Hyper-V Setting<br>Virtual Switch M<br>Virtual SAN Mar<br>Edit Disk<br>Stop Service<br>Refresh<br>View<br>Help<br>Ubunut<br>Connect<br>Stings<br>Turn Off | A      |
|                                 | Adapt<br>Network Ad                                                                                    | Help<br>lapter (Dynamic M | SETem                          |           | IP Addresses                          | Skatus<br>OK (VMQ a                | ctive)                    | Shut Down Save II Pause II Pause II Reset Checkpoint II Move                                                                                                    |        |
| Pindue the sideal marking ratio | Sunnay N                                                                                               | lemory Networking         | Replication                    |           |                                       | 4                                  | Activate<br>Go to Setting | Epote Wind                                                                                                    | ows. 🖕 |

قوف رقنا ،عيسوتلا دعب .هعسوتو (1) ةكبشلا ئياهم ىلإ لقتنا ،تادادعإلا يف ةدحاو ةرم ةيرهاظلا ةزهجألا راظتنا ةمئاق نيكمت عبرم ديدحت نم ققحت ،اريخأ .(2) ةزهجألا ةعرس ةدايز (3).

(4). ددحم ريغ Enable SR-IOV نأ نم ققحتلا ىلإ اضيأ جاتحت ،انه تنأ امنيب

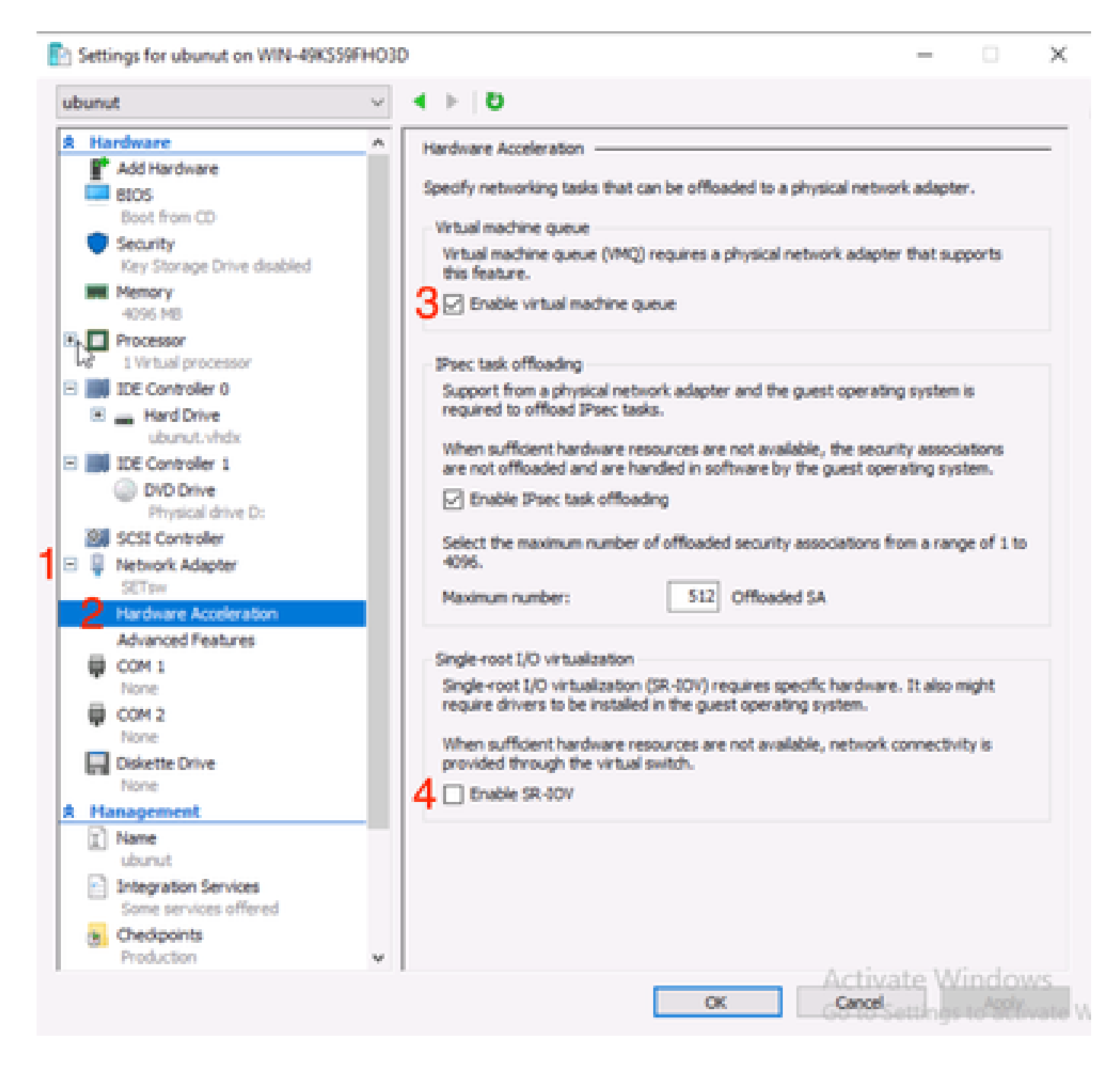

ل يساسألاا ماظنلاا ةيفصت ليطعت نم دكأت ،كلذ دعب Microsoft Windows لوحملا ىلع وملاي المافي الماضي المافي المافي قوف رقناو ،Hyper-V Manager جمانرب ىلإ لقتنا ،كلذب مايقلل .مادختسالا ديق يرهاظلا Virtual Switch Manager (1).

| Hyper-V Manager | Virtual Machines                                              |                         |           |                 |            |           | Actions                                      |                             |
|-----------------|---------------------------------------------------------------|-------------------------|-----------|-----------------|------------|-----------|----------------------------------------------|-----------------------------|
|                 | Name                                                          | State<br>Off            | CPU Usage | Assigned Memory | Uptime     | Status    | New                                          | FHO3D  Virtual Machin       |
|                 | New Virtual Machine<br>smol                                   | Off<br>Running<br>Off   | 0%        | 4096 MB         | 1.16:11:59 | 1         | Hyper-V                                      | / Settings<br>Switch Manage |
|                 | ¢                                                             |                         |           |                 |            | >         | Virtual S                                    | JAN Manager<br>k<br>Disk    |
|                 | Checkpoints   The selected vitual machine has no checkpoints. |                         |           |                 |            |           |                                              | rvice<br>z Server           |
|                 |                                                               |                         |           |                 |            |           | View<br>Help<br>ubunut                       | ,                           |
|                 |                                                               |                         |           |                 |            |           | Connect                                      | t                           |
|                 | ubunut                                                        |                         |           |                 |            |           | Start                                        |                             |
|                 | Adapter<br>Network Adapter (Dynamic                           | Connection<br>M., SETsw |           | IP Addresses    | Status     | 1         | Checkp Move Checkp Move Checkp Keport Rename | οint<br>ε                   |
|                 |                                                               |                         |           |                 |            | ( etimie) | Delete                                       | Replication                 |

ديدحت ءاغلإب مق مث .(2) تادادتما ةقطقطو ،لمعتست تنأ (1) حاتفملا تددم ،كانه نم ل يساسألا ماظنلا ةيفصت Microsoft Windows (3). Virtual Switch Manager for WIN-49KS59FHO3D X Xirtual Switches Wrtual Switch Extensions -2 New virtual network switch Switch extensions: 🖻 🚜 SETsw Cisco VIC Ethernet Interface #5 Name Type 2.4. Extensions Microsoft Windows Filtering Platform Filter н 🗄 👗 New Virtual Switch Microsoft NDIS Capture Monitoring Cisco VIC Ethernet Interface #7 🗄 🚣 SETswitch **Cisco VIC Ethernet Interface** ✿ Global Network Settings MAC Address Range 00-03-00-40-07-08-08-08-08-4... Details for selected extension: WFP vSwitch Extension LightWeight Filter for Hyper-V Virtual Switch Filtering in. Company: Microsoft R Version: 10.0.17763.1554 Activate Windows Cancel OK.

Microsoft Windows ةيفصتل يساسألا ماظنلا ليطعت

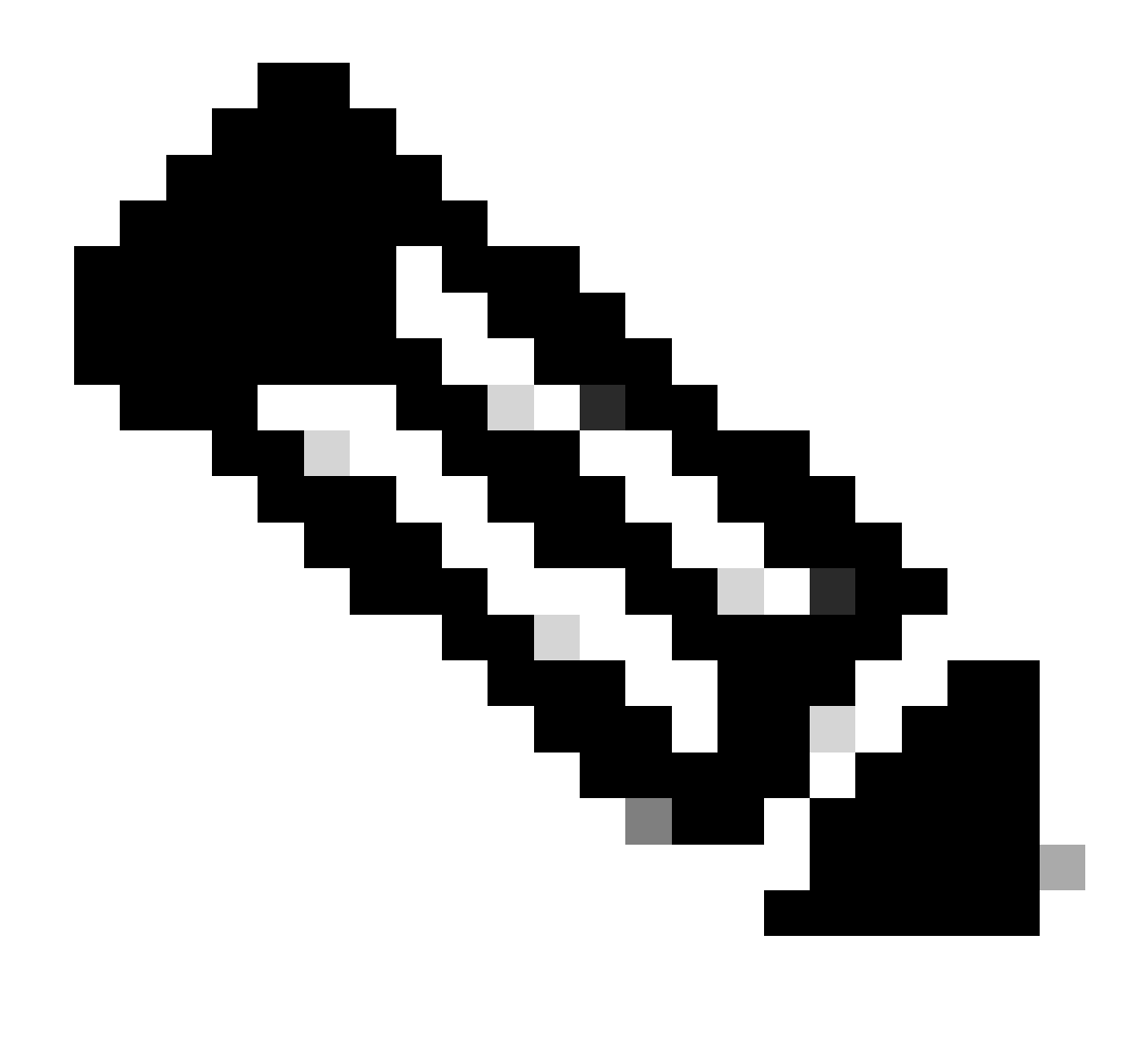

يف (NICs) ةكبشلا ةمجاو تاقاطب عم vSwitch مدختست تنك اذإ :ةظحالم Windows، يف لثامتم لكشب (NICs) ةكبشلا ةمجاو تاقاطب عيمج نيوكت كيلع بجيف

اەيلع VMQ نيكمت ديرت ةەجاو لكل (RSS) يقلتلا بناج سايق نيكمت نم دكأت ،اضيأ. قزەجألا قرادإ نع ثحباو Windows حاتفم ىلع طغضا ،كلذب مايقلل.

نيكمت ديرت يتلاا تاهجاولل (2) صئاصخلا ددحو ،(1) ةكبشلا تائياهم ددح ،ةزهجألاا ةرادإ نم VMQ اهيلع.

| Hyper-V Ma  | nager  |                                 |                                                   |     |                           |    |        |                |          |             | 0          | ×  |
|-------------|--------|---------------------------------|---------------------------------------------------|-----|---------------------------|----|--------|----------------|----------|-------------|------------|----|
| File Action | View   | Help                            | Hyper-V Settings                                  | for | WIN-49KS39FH03D           |    |        | -              |          | $\times$    |            |    |
| 🔶 🄶 🙇       | A D    | evice Manager                   |                                                   |     |                           |    | -      |                | $\times$ |             |            |    |
| 🛄 Hyper-V M | File   | Action View                     | Help                                              |     |                           |    |        |                |          | _           |            |    |
| WIN-49      | (a, a) |                                 | 🛙 📼 🖳 🛃 🗙                                         | Ū.  |                           |    |        |                |          |             | 00         |    |
|             | v .A   | WIN-ARCORE                      | 010                                               |     |                           |    |        |                | *        |             |            | ×. |
|             |        | 🛄 Computer                      |                                                   |     |                           |    |        |                |          | w           | al Machine | _  |
|             | >      | <ul> <li>Disk drives</li> </ul> |                                                   |     |                           |    |        |                |          |             | tings_     |    |
|             | 2      | Display ada                     | pters<br>DM drivert                               |     |                           |    |        |                |          |             | h Managar  |    |
|             | 5      | Human Inte                      | offace Devices                                    |     |                           |    |        |                |          |             | Manager    |    |
|             | >      | 👕 IDE ATA/AT                    | API controllers                                   |     |                           |    |        |                |          |             |            | -  |
|             |        | Keyboards                       | the second second second second                   |     |                           |    |        |                |          |             |            |    |
|             |        | Monitors                        | our hoursed nearer                                |     |                           |    |        |                |          |             | <b>-</b>   |    |
|             | 1      | Vetwork ad                      | lapters                                           |     |                           |    |        |                |          |             |            |    |
|             | 1.1    | Cisco VI                        | C Ethernet Interface                              |     | Hardada dalam             |    |        |                |          |             | 10         |    |
|             |        | Cisco Vi                        | C Ethemet Interface (**<br>If Ethemet Interface ( |     | Optimite univer           |    |        |                |          |             |            |    |
|             |        | Cisco Vi                        | C Ethernet Interface                              |     | Uninstall device          |    |        |                |          |             |            |    |
|             |        | 🖉 Hyper-V                       | / Virtual Ethernet Ada                            |     |                           |    |        |                |          |             |            |    |
|             |        | Phyper-V                        | / Virtual Ethernet Ada<br>Dihamat Controllar V    |     | Scan for hardware changes |    |        |                |          |             |            |    |
|             |        | Intel(R)                        | Ethernet Controller X                             | 2   | Properties                |    |        |                |          |             |            |    |
|             |        | 💇 WAN M                         | liniport (SRE)                                    |     |                           |    |        |                |          |             |            |    |
|             |        | WAN M                           | Eniport (IKEv2)                                   |     |                           |    |        |                |          |             |            |    |
|             |        | WAN M                           | inipot (Py6)                                      |     |                           |    |        |                |          |             |            |    |
|             |        | 🥏 WAN M                         | liniport (L2TP)                                   |     |                           |    |        |                |          |             |            |    |
|             |        | 🖉 WAN M                         | liniport (Network Monit                           | (e) |                           |    |        |                | ~        |             |            |    |
|             | -      | No week to                      | Construction (Section 1943)                       |     |                           |    |        |                |          |             |            |    |
|             |        | 11                              |                                                   | -   |                           |    |        | _              | _        |             |            |    |
|             |        |                                 |                                                   |     |                           |    |        |                |          |             | antine .   |    |
|             |        |                                 |                                                   |     |                           | ax | Acta   | wate 1         | of in a  | lows        |            |    |
|             |        |                                 |                                                   |     |                           |    | -60-10 | For the second | 95.401   | activatel V | noows.     |    |
|             |        |                                 |                                                   |     |                           |    |        |                |          |             |            |    |

(2) يقلتلا بناج مجح رييغت عقوم ديدحتل لفسأل ريرمتلاب مق مث ،(1) مدقتم ىلإ لقتنا (3) ەنيكمت نم دكأتو

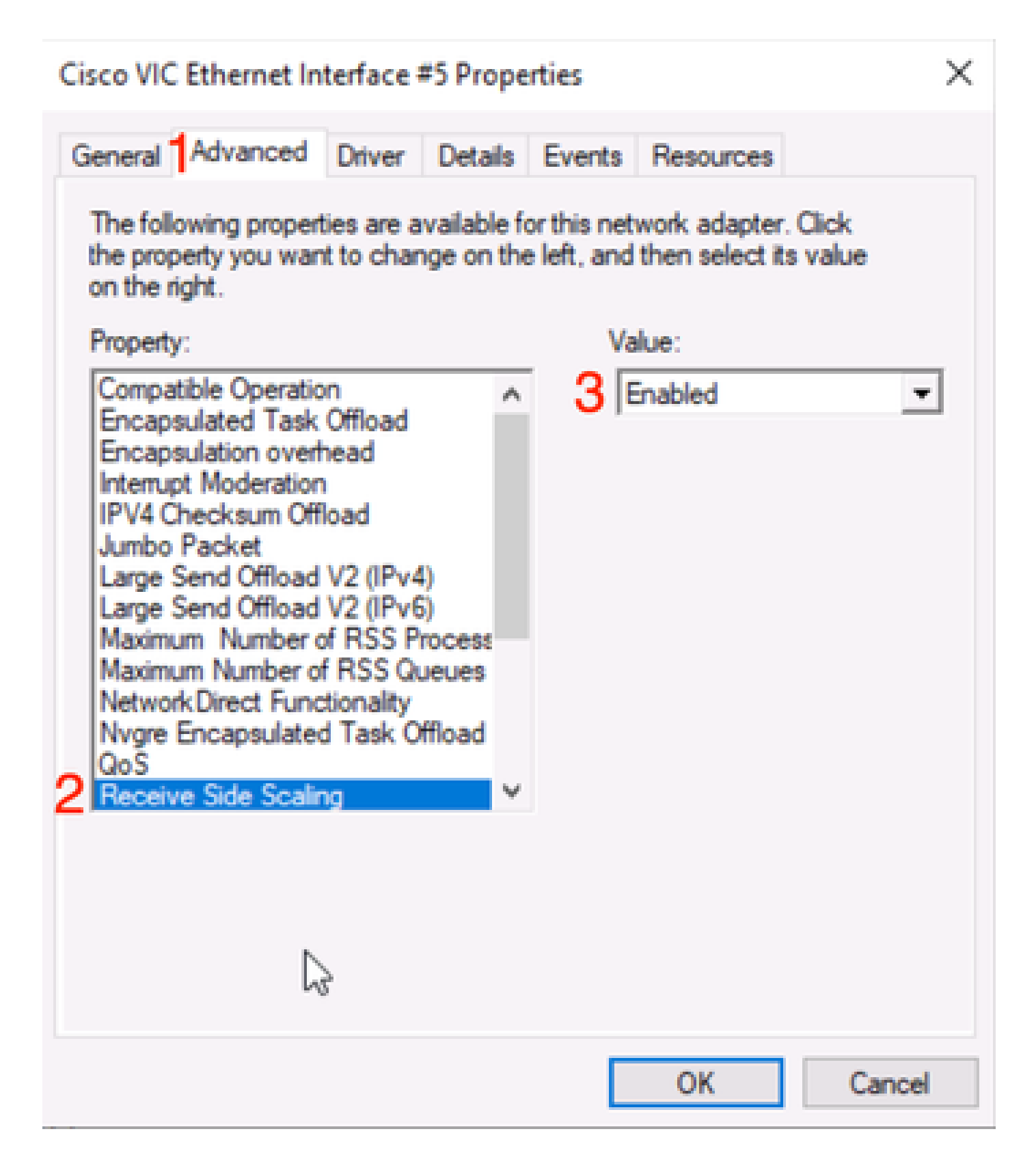

## ةحصلا نم ققحتلا

CIMC

ةنجللا روظنم نم ەب مايقلا نكمي ققحت دجوي ال.

Windows

جمانرب نمض Windows ليغشتلا ماظن يف اطشن VMQ ناك اذإ امم ققحتلل ناكم لوأ دجوي Hyper-V Manager.

ةكبشلا قوف رقنا مث .هنم ققحتلا ديرت يذلا يرهاظلا زاهجلا قوف رقناو Hyper-V ةرادإ حتفا هتظحالم نكمي (طشن VMQ) قفاوم ،(2) ةلاحلا تحت .لفسألا هاجتاب (1).

| Hyper-V Manager | Mistured Marchinese                                                            | Actions                                  |           |                                                   |            |             |                                             |   |
|-----------------|--------------------------------------------------------------------------------|------------------------------------------|-----------|---------------------------------------------------|------------|-------------|---------------------------------------------|---|
| WIN-49KS59FHO3D | Virtual machines                                                               |                                          |           |                                                   |            | <b>C</b>    | WIN-49KS59FHO3D                             |   |
| ₽.              | Name<br>certos2<br>new4<br>New Vitual Machine<br>wool<br>ubunut<br>Checkpoints | State<br>Off<br>Off<br>Off<br>Off<br>Off | CPU Usage | Assigned Memory<br>4096 MB<br>has no checkpoints. | 2.15/37/56 | Status<br>> | New  New  New  New  New  New  New  New      | • |
|                 |                                                                                |                                          |           |                                                   |            |             | View<br>Help<br>smol<br>Connect             | • |
|                 | smol                                                                           |                                          |           |                                                   | 2          |             | Turn Off                                    |   |
|                 | Adapter                                                                        | Connection                               |           | IP Addresses                                      | Status     | l           | <ul> <li>Shut Down</li> <li>Save</li> </ul> |   |
|                 | Network Adapter (Lynamic                                                       | M. JEIN                                  |           |                                                   |            | arre)       | II Pause<br>II Reset                        |   |
|                 | Summer Manager Mat                                                             | Hora Benication                          |           |                                                   | 1          | Activate    | Move-                                       |   |

Windows يف اطشن VMQ ناك اذا امم قرقحتال

نيوكت متي مل كلذ دعب ،(VMQ Active) قفاوم سيلو ةلاحلا نمض قفاوم طقف تيأر اذإ VMQ نيوكت متي مل كلذ دعب ،(VMQ حاجنب لمعي الو حاجنب VMQ.

Vindows حاتفم ىلع طغضا. PowerShell وه اطشن VMQ ناك اذإ امم ققحتلل يلاتا عضوملا تع ثحباو:

Get-NetAdapterVmqQueue

Get-VM | ددح get-vmNetWorkadapter | ددح vmname، vmqusage

× Administrator: Windows PowerShell Users\Administrator> Get NetAdapter QueueID MacAddress VlanID Processor VmFriendlyName /IC-MLOM-eth0 2 10 0:14 /IC-MLOM-eth2 2 0:12 S C:\Users\Administrator> get-vm | get-vmnetworkadapter |select vmname, vmqusage VmqUsage centos2 lew Virtual Machine 2 **ew4** mol ubunut PS C:\Users\Administrator> \_

PowerShell ربع طشن VMQ نأ نم قوّحت

ةددعتم راظتنا مئاوق مادختسإ نم دكأت ،الوأ .تاجرخملا يف امەنع ثحبلا بجي نائيش كانە لمعي VMQ نأ ينعي كلذ نإف ،2 و 1 راظتنالا مئاوق تافرعم ىرت امدنع .(1) QueuelD نمض

نأ نم ققحت ،ايناث VMQ نأ ينعي اذهف ،0 نم ربكأ ةميقلا نأ املاط .0 نم ربكأ (2) VMQuse نا نم ققحت ،ايناث VMQ . مادختسالا ديق.

### اهحالصإو ءاطخألا فاشكتسا

#### Windows

حاتفم ىلع طغضا .Windows Server ىلإ VMQ مدقت CIMC تناك اذإ امم ققحت ،الوأ نع ثحباو:

Get-NetAdapterVmq

| S C:\Users\Administrator> Get-NetAdapterVmq |                                   |         |                  |               |                           |  |  |  |  |  |
|---------------------------------------------|-----------------------------------|---------|------------------|---------------|---------------------------|--|--|--|--|--|
| Name                                        | InterfaceDescription              | Enabled | BaseVmqProcessor | MaxProcessors | NumberOfReceive<br>Queues |  |  |  |  |  |
|                                             |                                   |         |                  |               |                           |  |  |  |  |  |
| VIC-MLOM-eth0 2                             | Cisco VIC Ethernet Interface #5   | True    | 0:2              | 16            | 64                        |  |  |  |  |  |
| VIC-MLOM-eth3 2                             | Cisco VIC Ethernet Interface #8   | False   | 8:8              | 8             | 0                         |  |  |  |  |  |
| Onboard LAN2                                | Intel(R) Ethernet Controller#2    | False   | 0:0              | 16            | 0                         |  |  |  |  |  |
| VIC-MLOM-eth2 2                             | Cisco VIC Ethernet Interface #7   | True    | 0:2              | 6             | 64                        |  |  |  |  |  |
| VIC-MLOM-eth1 2                             | Cisco VIC Ethernet Interface #6   | True    | 0:58             | 16            | 64                        |  |  |  |  |  |
| Onboard LAN1                                | Intel(R) Ethernet Controller X550 | False   | 0:0              | 16            | 0                         |  |  |  |  |  |

نأ ينعي كلذ ،لطعم هنأ ىلع رهظي VMQ ناك اذإ .نكمم دومعلا نم ققحتلا ديرت ،كلذ دعب VMQ نأ ينعي كلذ ،لطعم هنأ ىلع رهظي VMQ ناك اذ عب يف (vNIC) ةكبشلا ةهجاو ةقاطب نيوكت ىلإ لقتنا .زاهجلا ىوتسم ىلع نكمي ال CIMC قاطب نيكمت نم دكأتو

رەظأ اذإ Byper-V"، قرادإ" يف "ةكبش" بيوبتلا ةمالع نمض نكلو ،انيكمت VMQ رەظأ اذإ "حيحص ريغ لكشب اەنيوكت مت دق VMQ راظتنا ةمئاق تاملعم نأ لمتحملا نمف ،"قفاوم. تاملعملا ثيدحتو ىرخأ ةرم ةيباسحلا تايلمعلا ليغشتب مق.

| Hyper-V Manager                | Vistual Machines                                                                                                    | Method Marchare                       |                                                                                                    |             |       |                                                                                                    |   |  |  |
|--------------------------------|----------------------------------------------------------------------------------------------------|---------------------------------------|----------------------------------------------------------------------------------------------------|-------------|-------|----------------------------------------------------------------------------------------------------|---|--|--|
| WIN-49KS59FHO3D                | Virtual Machine       Name       centos2       new4       New Vitual Machine       smol       ubunut       <       Checkpoints | State<br>Off<br>Off<br>Running<br>Off | State     CPU Usage     Assigned Memory     Uptime       Off     Off     Image: CPU Usage     Image: CPU Usage       Off     Image: CPU Usage     Image: CPU Usage     Image: CPU Usage       Off     Image: CPU Usage     Image: CPU Usage     Image: CPU Usage       Off     Image: CPU Usage     Image: CPU Usage     Image: CPU Usage       Punning     0%     4096 MB     00:01:36       Off     Image: CPU Usage     Image: CPU Usage     Image: CPU Usage       Off     Image: CPU Usage     Image: CPU Usage     Image: CPU Usage       Off     Image: CPU Usage     Image: CPU Usage     Image: CPU Usage       Off     Image: CPU Usage     Image: CPU Usage     Image: CPU Usage       Off     Image: CPU Usage     Image: CPU Usage     Image: CPU Usage       Off     Image: CPU Usage     Image: CPU Usage     Image: CPU Usage       Off     Image: CPU Usage     Image: CPU Usage     Image: CPU Usage       Off     Image: CPU Usage     Image: CPU Usage     Image: CPU Usage       Off     Image: CPU Usage     Image: CPU Usage     Image: CPU Usage       The selected virtual machine has no checkpoints.     Image: CPU Usage     Image: CPU Usage |             |       | WIN-49KS59FHO3D<br>New<br>Import Virtual Mac<br>Hyper-V Settings<br>Virtual Switch Man<br>Virtual SAN Manag<br>Edit Disk<br>Edit Disk<br>Stop Service<br>Kernove Server<br>Refresh | • |  |  |
|                                | smol<br>Adapter<br>Network Adapter (Dynami.                                                                                    | Connection<br>                        | IP A                                                                                                    | ddresses of | Ratus | View          View         Help         smol         Connect         Settings         Turn Off         Shut Down         Save         Pause                                        | • |  |  |
| WIN-49KS59FHO3D: 1 virtual mac | Summary Memory Netwo                                                                                                    | orking] Replication                   |                                                                                                    |             |       | Reset     Checkpoint     Move     Export                                                                                                    | Ų |  |  |

Windows يف طشن ريغ VMQ

(ةيضارتفا ةزهجأ 4 ىلع امئاق لازي ال) .ليكشت راظتنا ةمئاق ئيس VMQ نم لاثم انه

Ethernet Interrupt

|   | Interrupt Count:        | 16   | (1 - 1024)  |
|---|-------------------------|------|-------------|
|   | Interrupt Mode:         | MSIx |             |
| • | Ethernet Receive Queue  |      |             |
|   | Count:                  | 4    | (1 - 256)   |
|   | Ring Size:              | 512  | (64 - 4096) |
| • | Ethernet Transmit Queue |      |             |
|   | Count:                  | 4    | (1 - 256)   |
|   | Ring Size:              | 256  | (64 - 4096) |
| Ŧ | Completion Queue        |      |             |
|   | Count:                  | 8    | (1 - 512)   |
|   | Ring Size:              | 1    |             |

نيوكتلا اذهب ةقلعتملا لكاشملا يلي اميف:

- حيحص مقرب ليغشتلا ءدب Tx = 4 راظتنا ةمئاق ●
- ةئطاخ تاباسح 4 =! (4) \* Rx = 8 راظتنا ةمئاق ●

• CQ = 4 + 4 = 8 ةمئاق باسح ببسب. تالمەملا/ةمامقلا جارخإ متي ،بحسلا باسح متي امنيب 8 = 4 + 4 = 9 ● ةميق ،حيحصلا ريغ RX راظتنا.

• ةميقلا يواست ال (2xCPU+ 4 نع لقي ال ام وأ Rx راظتنا ةمئاق) ىصقألاا دحلاا = ةعطاقملا (14+ ةيزكرم ةجلاعم اتدحو) وأ RX راظتنا ةمئاق 16 اهردقو ةلخدمل

باسح كلذ دعب نكمي .32 نوكتس يتلا Rx راظتنا ةمئاق باسح حالصإ بجي ،اذه حيحصتل CQ باسح كلذ دعب نكمي . حيحصلا ةعطاقملا ءاصحإو.

#### رارقلا

ةمئاق VMQ لا تنمض تنأ يرورض وه .ابعصو اطبحم حيحص لكشب VMQ نيوكت نوكي دق يف حيحص لكشب ةينب تلكش راظتنا CIMC.

ةمجرتاا مذه لوح

تمجرت Cisco تايان تايانق تال نم قعومجم مادختساب دنتسمل اذه Cisco تمجرت ملاعل العامي عيمج يف نيم دختسمل لمعد يوتحم ميدقت لقيرشبل و امك ققيقد نوكت نل قيل قمجرت لضفاً نأ قظعالم يجرُي .قصاخل امهتغلب Cisco ياخت .فرتحم مجرتم اممدقي يتل القيفارت عال قمجرت اعم ل احل اوه يل إ أم اد عوجرل اب يصوُتو تامجرت الاذة ققد نع اهتي لوئسم Systems الما يا إ أم الا عنه يل الان الانتيام الال الانتيال الانت الما